You acknowledged that AIA International Limited ("AIA") is the owner of the user guide. By using, copying or downloading this user guide, you are deemed to have acknowledged and accepted the terms and conditions\*:

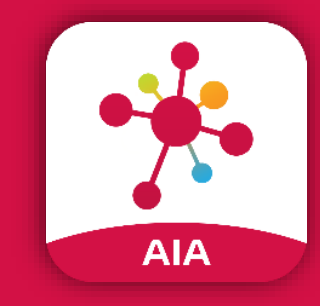

# AIA Connect

One app, one Easy Login ID to access all your AIA accounts

| 9:15 ••••••••••••••••••••••••••••••••••••                                                         |                                                                                                    |
|---------------------------------------------------------------------------------------------------|----------------------------------------------------------------------------------------------------|
| Ð                                                                                                 | 5:00 7 C                                                                                                    |
|                                                                                                   | Good afternoon!                                                                                                    |
| Enter Login ID<br>Personal Identification Number (PIN)                                            | Learn more                                                                                                    |
| Enter PIN &                                                                                       | QUICKLINKS                                                                                                    |
| LOGIN                                                                                             | HIGHLIGHTS                                                                                                    |
| NEW USER REGISTRATION                                                                             |                                                                                                    |
| AIA International Limited<br>(Incorporated in Bermuda with limited liability)<br>Terms of Service | Keep contact info up-<br>to-date       Manage your M<br>with ea<br>Too many         Help us reach you and<br>provide you with timely       Too many         Image: Second second se |
| ersion number : 4.322                                                                             | HOME ACCOUNT HEALTH AIA VITALITY WALLET                                                                                                    |

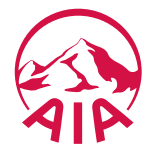

\*Terms and condition: The user guide was designed and developed by AIA. You shall not amend, modify or vary any part or parts of this user guide without obtaining the prior written consent from authorized staff of AIA. Under no circumstances shall AIA be liable to any user in relation to the user guide. You agree to indemnify and hold AIA and its parent company, subsidiaries, affiliates, officers, agents, employees, partners and licensors harmless from any claim or demand made by any third party due to or arising out of this user guide or any breach of these terms and conditions.

#### AIA Connect : Investment Portfolio

Terms & Conditions :

- 1. The cut-off time for each business day is 9pm. Normally, the transaction instructions will be processed on the following valuation date.
- 2. User should note that switch-in transaction will be processed normally after the completion of the corresponding switch-out transaction at different valuation dates.

Please refer to terms and conditions for details .

Through 4 steps:

- 1. Login AIA Connect, enter "Account > Investment Portfolio"
- 2. Select Policy, browse information and details of investment options
- 3. Do existing investment option or portfolio switching / future allocation change transactions online
- 4. Transaction notification

Current risk level can be enquired through "Account > Risk Profile Questionnaire"

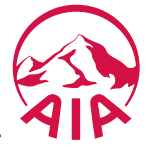

#### "AIA CONNECT" Features

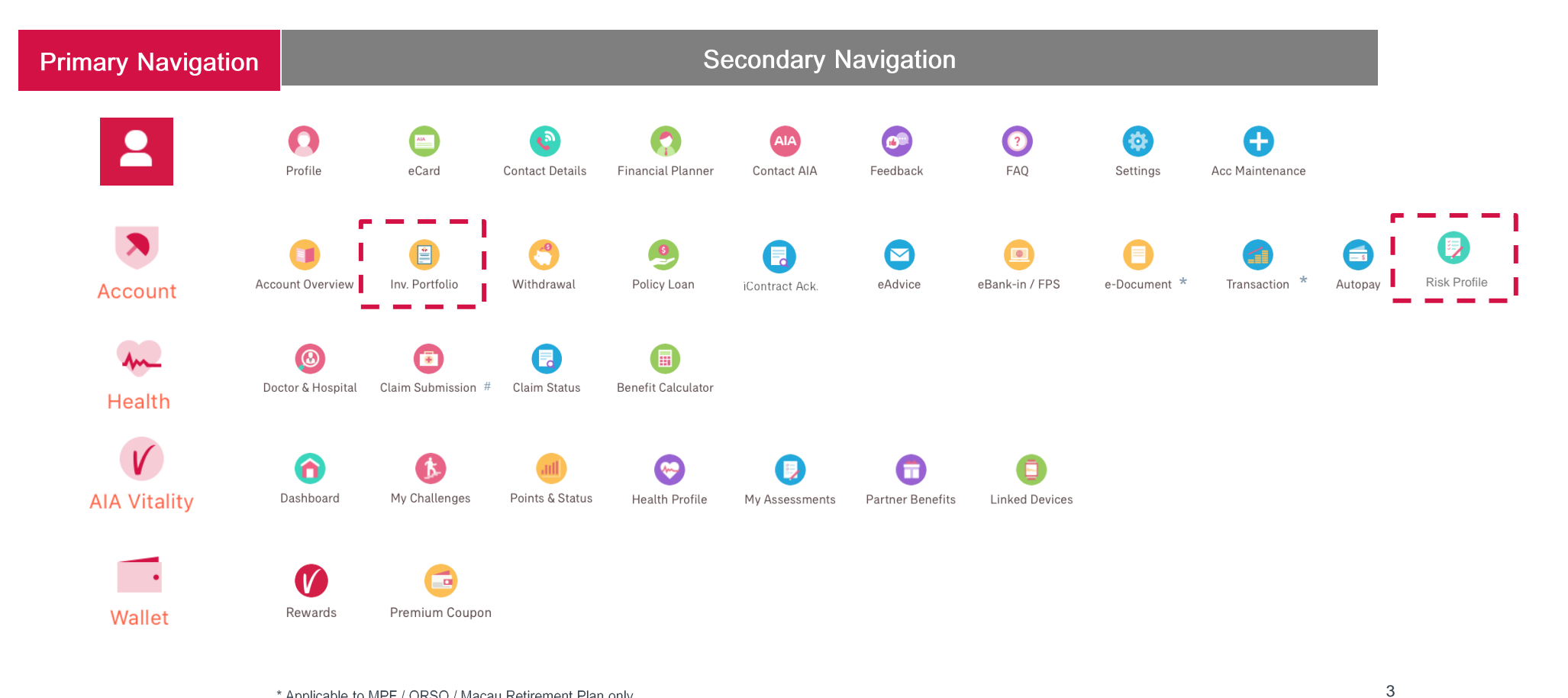

\* Applicable to MPF / ORSO / Macau Retirement Plan only. # Applicable to iTravel, Accidental and In-patient Claim (Life Policy) and Out-patient Claim (Group Insurance) Submission only.

AID

#### AIA Connect : "Account > Investment Portfolio > Overview"

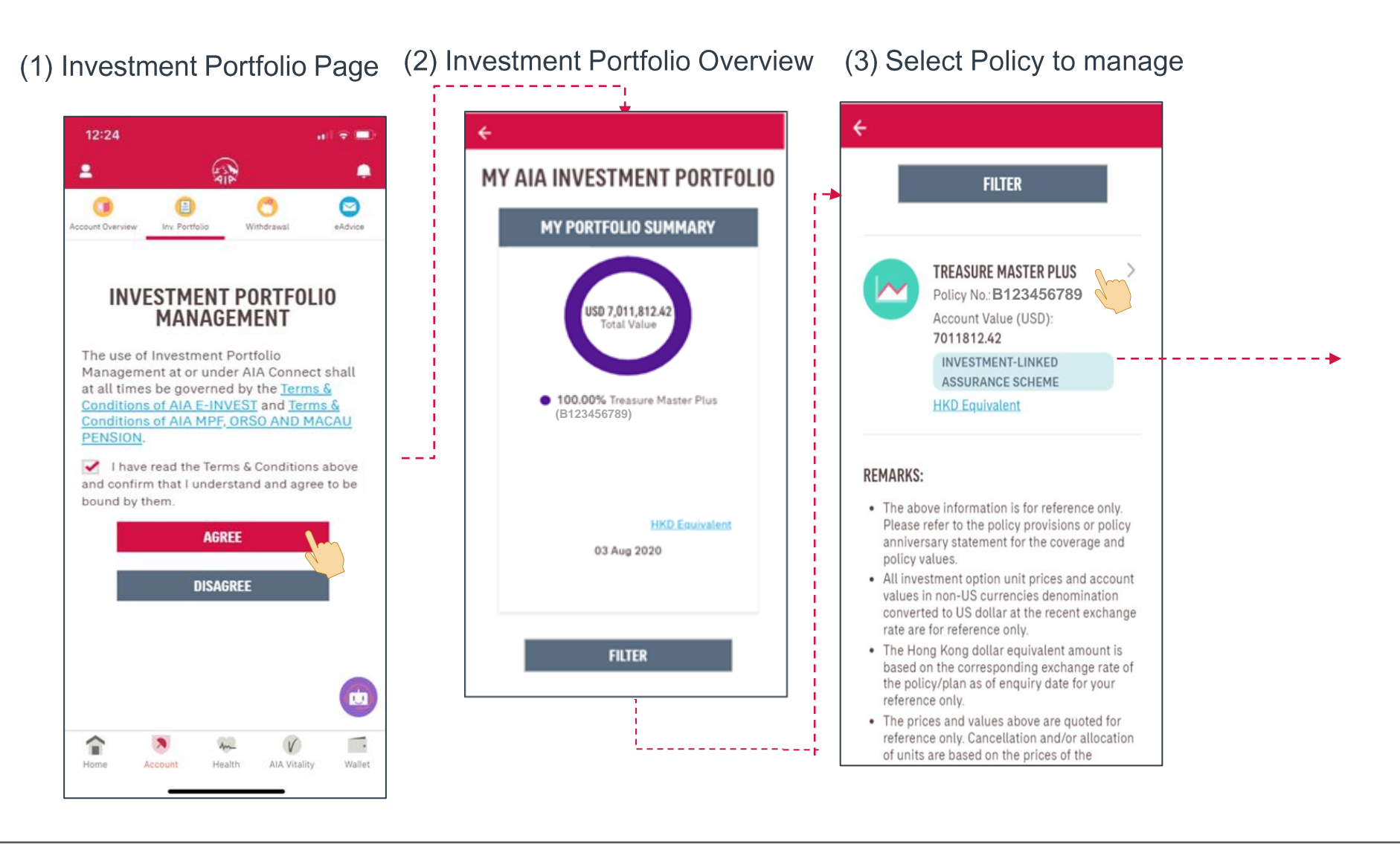

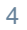

#### AIA Connect : "Account > Investment Portfolio > Policy"

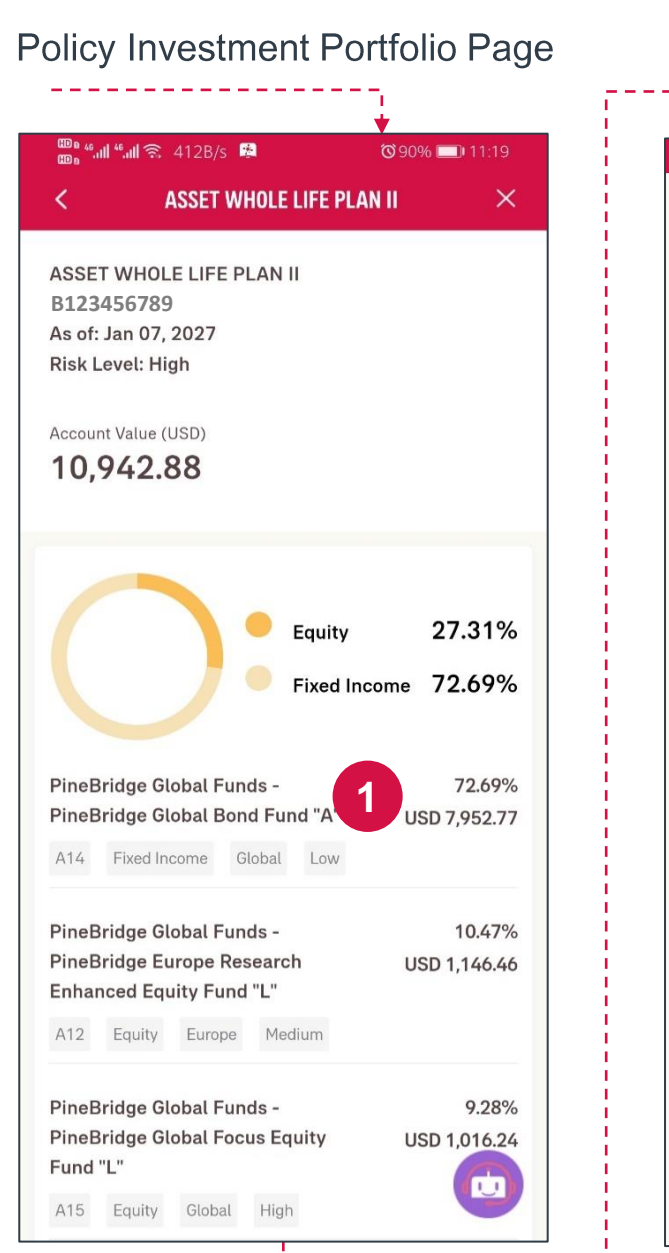

| liew Details or Sel                                          | ect Options            |   |
|--------------------------------------------------------------|------------------------|---|
| 1                                                            |                        |   |
| •≝. <b></b>                                                  | Წ90% 💷 11:19           |   |
|                                                              |                        |   |
| PineBridge Global Funds -<br>PineBridge Global Bond Fund "A" | 72.69%<br>USD 7 952 77 |   |
| A14 Fixed Income Global Low                                  |                        |   |
|                                                              |                        |   |
| PineBridge Global Funds -<br>PineBridge Europe Pesearch      | 10.47%                 |   |
| Enhanced Equity Fund "L"                                     | 03D 1,140.40           |   |
| A12 Equity Europe Medium                                     |                        |   |
|                                                              |                        |   |
| PineBridge Global Funds -<br>PineBridge Global Focus Equity  | 9.28%<br>USD 1,016.24  |   |
| Fund "L"                                                     |                        |   |
| A15 Equity Global High                                       |                        |   |
| PineBridge Global Funds -                                    | 7.56%                  |   |
| PineBridge Asia ex Japan Equity<br>Fund "L"                  | USD 827.41             |   |
| A19 Equity Asia Pacific High                                 |                        |   |
|                                                              |                        |   |
| SWITCHING INVESTMENT                                         | OPTION(S)              | 2 |
|                                                              |                        |   |
| PORTPOLIO SWITC                                              |                        | 3 |
| FUTURE ALLOCAT                                               | TION                   | 4 |
| FUND PRICE ALE                                               | rts 🕞                  | 5 |
|                                                              |                        |   |

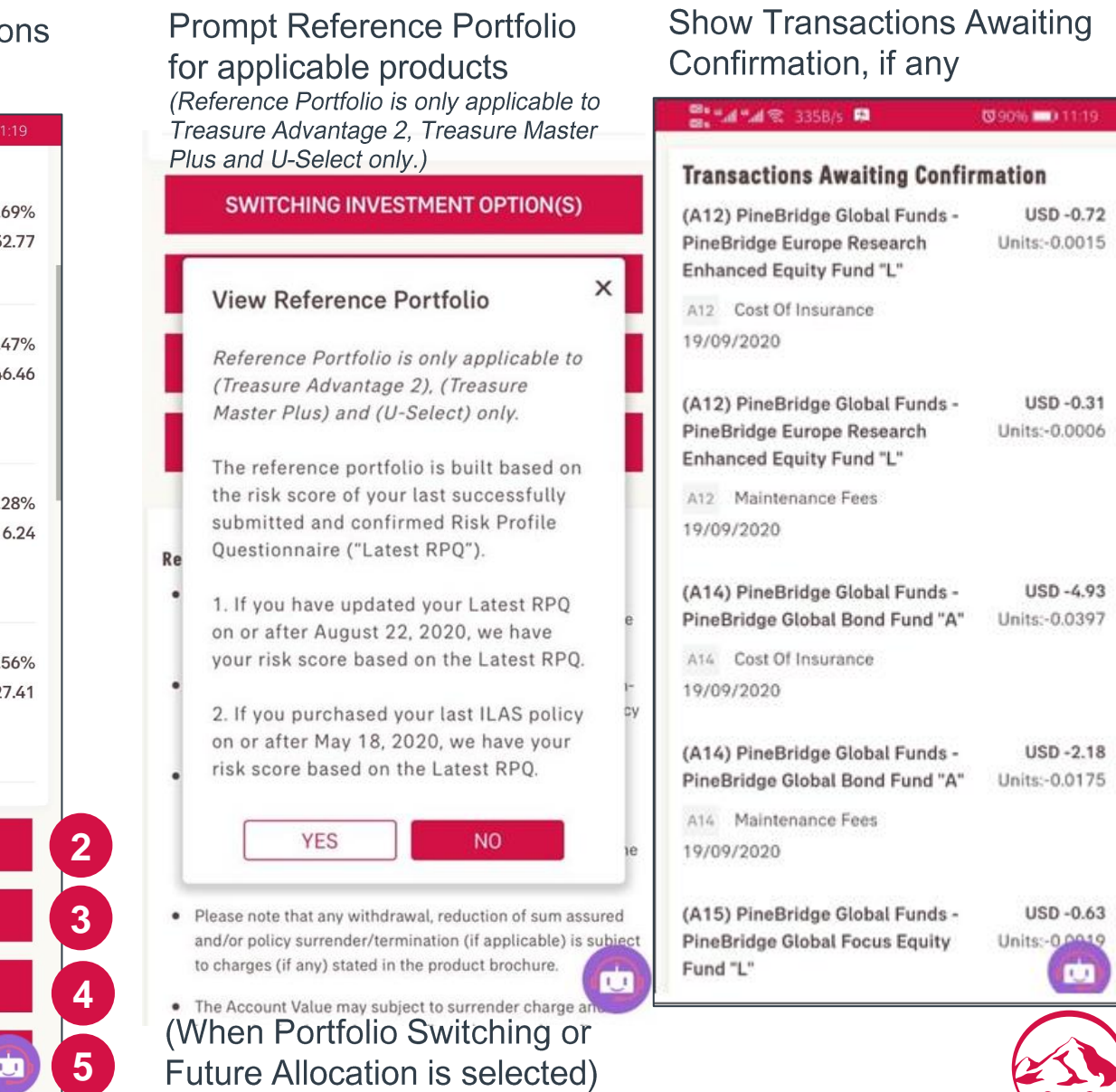

## AIA Connect : "Account > Investment Portfolio > Policy"

| 👜 🛗 🐔 📶 🐔 723B/s 🛤                          | <b>◎</b> 90% 💷 11:19 |   |
|---------------------------------------------|----------------------|---|
|                                             |                      |   |
| PineBridge Global Funds -                   | 72.69%               |   |
| PineBridge Global Bond Fund "A"             | USD 7,952.77         |   |
| A14 Fixed Income Global Low                 |                      |   |
| PineBridge Global Funds -                   | 10.47%               |   |
| PineBridge Europe Research                  | USD 1,146.46         |   |
| A12 Equity Europe Medium                    |                      |   |
| PineBridge Global Funds -                   | 9.28%                |   |
| PineBridge Global Focus Equity<br>Fund "L"  | USD 1,016.24         |   |
| A15 Equity Global High                      |                      |   |
| PineBridge Global Funds -                   | 7.56%                |   |
| PineBridge Asia ex Japan Equity<br>Fund "L" | USD 827.41           |   |
| A19 Equity Asia Pacific High                |                      |   |
| SWITCHING INVESTMENT O                      | OPTION(S)            | 2 |
| PORTFOLIO SWITCHI                           | NG                   | 3 |
| FUTURE ALLOCATIO                            | DN .                 | 2 |
|                                             |                      |   |

|   | Function                          | Description                                                                                                    |
|---|-----------------------------------|----------------------------------------------------------------------------------------------------|
| 2 | Switching Investment<br>Option(s) | It involves withdrawing all or part of the units in one particular investment option and switching into another investment option available in your ILAS policy.                                                                                                    |
| 3 | Portfolio Switching               | All investment option(s) in your current investment portfolio will<br>be redeemed (if applicable) and reallocated according to your<br>newly selected portfolio allocation. For example, the<br>units redeemed from investment options A and B, will be<br>reallocated to investment options C and D according to your<br>instruction. |
| 4 | Future Allocation                 | This means changing the targeted portfolio allocation of future regular premium and/or regular top up investment only, leaving the existing holdings of your investment portfolio unchanged.                                                                                                    |
| 5 | Fund Price Alerts                 | It allows customer to track the price movement of interested<br>investment option and to adjust the investment portfolio<br>according to own preference. Each policy may set up to 20 price<br>alerts.                                                                                                    |

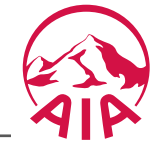

#### Account > Investment Portfolio > 1 View Investment Options Details

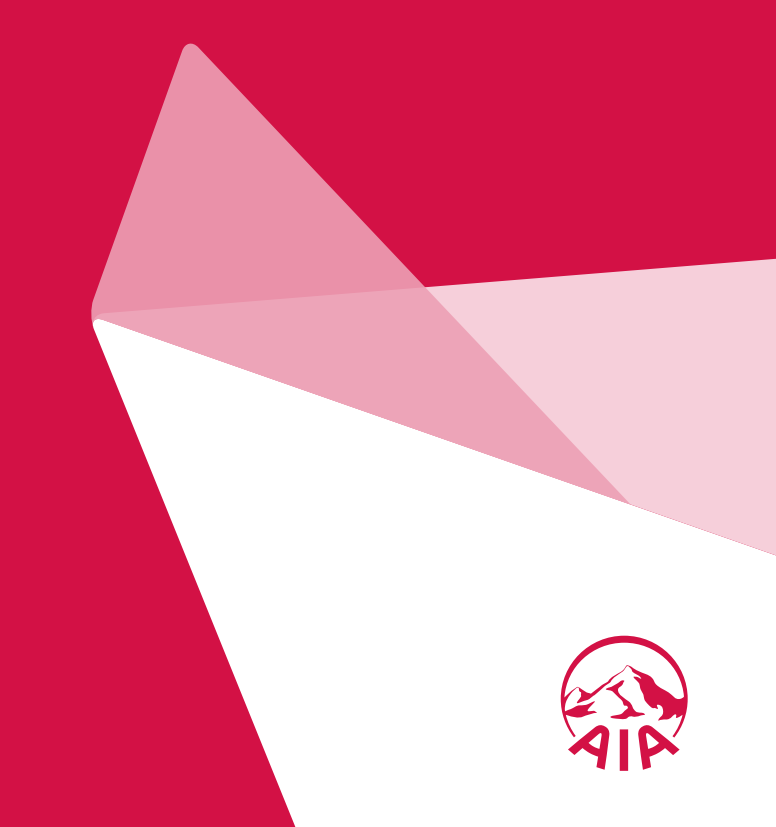

### AIA Connect : "Account > Investment Portfolio > 1 View Investment Options Details "

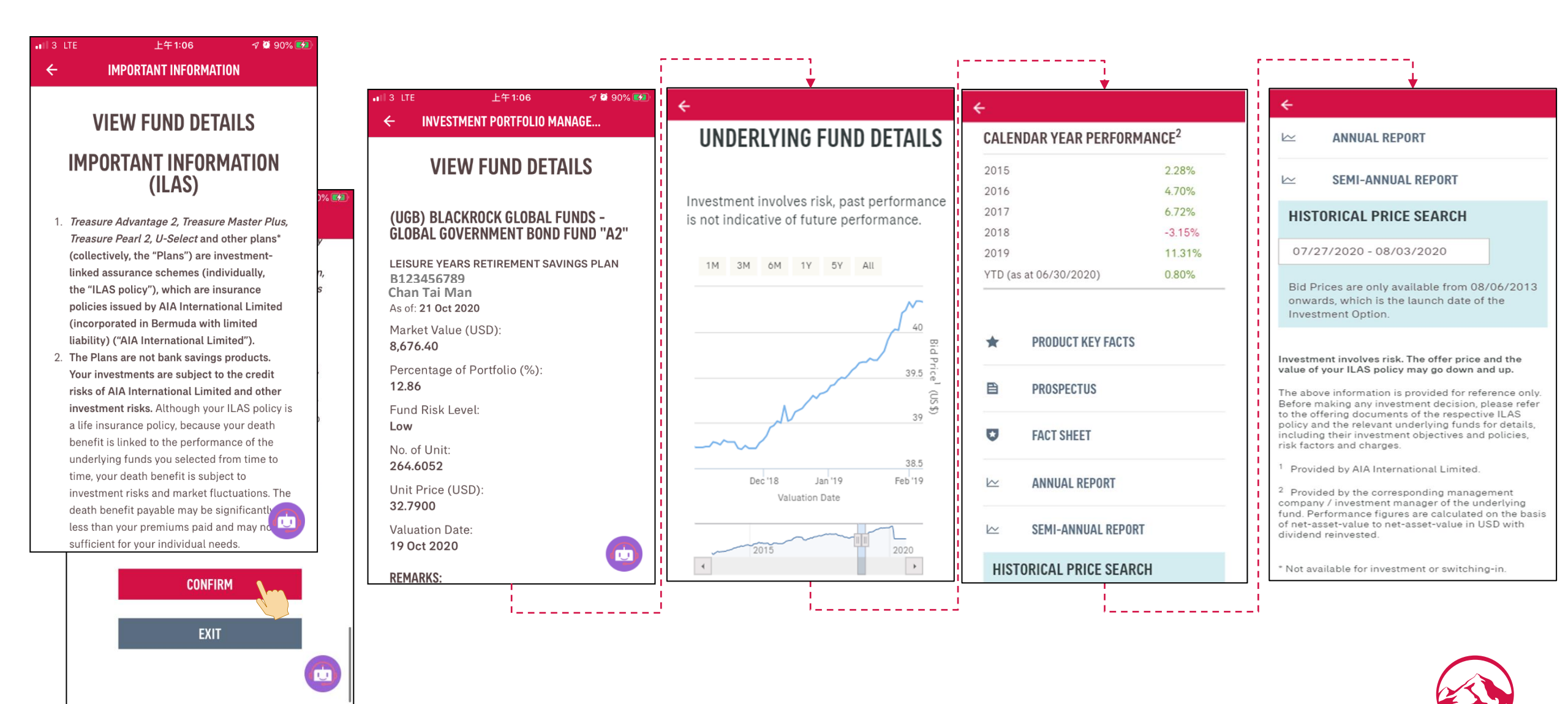

## Account > Investment Portfolio > 2 Switching Investment Option(s)

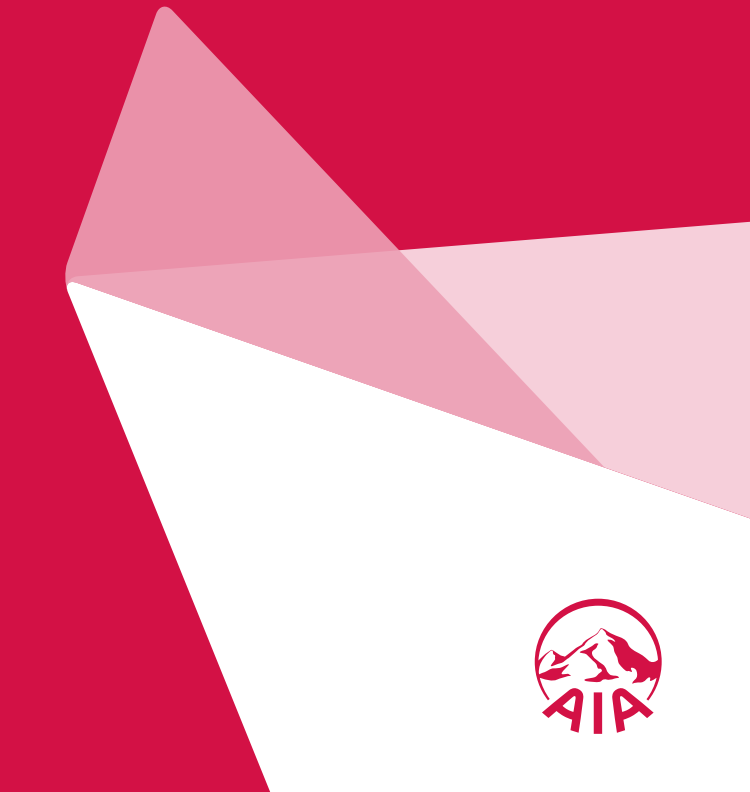

#### AIA Connect : "Account > Investment Portfolio > 2 Switching Investment Option(s)" (1) Select the investment options and units to be switched out

| 🎟 🤲 🖏 🛍 🐔 6.52K/s 🛱 🛛 🔞 90% 💷 በ1:20                                                                                                    |                                                                                                    |
|----------------------------------------------------------------------------------------------------|----------------------------------------------------------------------------------------------------|
| $\prec$ terms and conditions $	imes$                                                                                                    | 🕮 ເພິ່ງ ເພິ່ງ ເ |
| SWITCHING<br>INVESTMENT<br>OPTION(S)<br>TERMS AND CONDITIONS<br>There is a minimum investment-option-switching<br>amount applicable to each deal and to each<br>investment option. The switching transaction may<br>subject to relevant fees and charges. Please refer to<br>the respective offering documents for details.                                                         | Auto Rebalancing, if applicable, will be automatically<br>cancelled once request for investment option<br>switching is accepted, unless specified otherwise.<br>Please note that in Auto Rebalancing, all investment<br>option units existed in your regular basic premium<br>account and regular top-up premium account will be<br>re-shuffled according to the current investment<br>allocation.<br>All instructions received in connection with AIA e-<br>Invest on or before 9:00pm ("Cutoff Time") on each<br>Hong Kong business day excluding Saturday<br>("Business Day") and accepted by AIA will normally<br>be processed on the following valuation day. Please<br>refer to the Terms & Conditions of AIA e-Invest for<br>details.                                                                                                    |
| after the completion of the corresponding withdrawal<br>transaction. The purchase and holding of investment<br>option(s) is subject to the terms and conditions in any<br>prospectus or explanatory memorandum or similar<br>document relating to them.                                                                                                    | If you switch your investment choices or change<br>investment allocation, your risk may be increased or<br>decreased. Please note that the risk level of the<br>investment options you choose may not match the<br>risk level you can tolerate. Moreover, you should read                                                                                                    |
| Auto Rebalancing, if applicable, will be automatically<br>cancelled once request for investment option<br>switching is accepted, unless specified otherwise.<br>Please note that in Auto Rebalancing, all investment<br>option units existed in your regular basic premium<br>account and regular top-up premium account will be<br>re-shuffled according to the current investment | the offering documents of the underlying fund of<br>each respective investment option (including<br>Investment Options Brochure) before making any<br>investment decision. You should also understand and<br>agree to accept any associated risks with the<br>switching or change of investment allocation<br>instruction.                                                                                                    |
| allocation.                                                                                                    | YOUR RISK LEVEL IS <high></high>                                                                                                    |
| All instructions received in connection with AIA e-<br>Invest on or before 9:00pm ("Cutoff Time") on each                                                                                                    |                                                                                                    |

**I AGREE** 

Hong Kong business day excluding Saturday ("Business Day") and accepted by AIA will norm be processed on the following valuation day. Pl refer to the Terms & Conditions of AIA e-Invest for

🕮 "📶 📶 🕱 1.10K/s 😫 SWITCHING INVESTMENT OPTION(S) Switch out

ASSET WHOLE LIFE PLAN II B123456789 As of: Jan 07, 2027 **Risk Level: High** 

Account Value (USD) 10,942.88

#### PineBridge Global Funds - PineBridge Global Bond

(089%) □ 11:25

- 1

- E 11

11

- E

1

11

- 1 1

11

- E

- 1 - E

- E

- E - 1

11 - 1

- 1

- E

11

1

- 1 11

11

- E - E

1

11

- 1 1

- 1 - E

11

- 1 1

11

- E

- 1 - 1

Fund "A"

---

| Curre  | nt                |         | -     | Switch out | A |
|--------|-------------------|---------|-------|------------|---|
| Unit P | rice:             | USD 124 | .3321 | 1.56       | % |
| No. of | Redeemable Units: | 63      | .9067 | 1.0000     |   |
| Estima | ited Value:       |         |       | USD 124.33 |   |
| A14    | FIXED INCOME      | GLOBAL  | LOW   |            |   |

#### PineBridge Global Funds - PineBridge Europe

Research Enhanced Equity Fund "L"

Current Switch out Unit Price: USD 479.5095 10. U No. of Redeemable Units: 2.3888 0.2389

Press "Next" 🎬 📶 🖏 🛜 616B/s 👰

♥89% □ 11:27

Cancellation and/or allocation of units are based on the prices of the appropriate Valuation Day of our Company. Please note that the price of investment option units and the income from them may fall as well as rise.

- The risk level is assigned by AIA International Limited according to factors such as historical volatility and investment policies of each underlying fund. A high risk level indicates that the return may be relatively more sensitive to changes of market conditions and is more volatile. A low risk level indicates that the return may be relatively less sensitive to changes of market conditions and is less volatile. However, you should note that a low risk level does not mean it is risk free. AIA International Limited reviews the risk level annually.
- · Only processed transactions are reflected in the values listed above.
- · All investment option unit prices and account values in nonpolicy currency denomination converted into policy currency at the recent exchange rate are for reference only.
- · If written request has been submitted to the Company direct or via AIA Representative before, please do not resubmit again.
- · If you select to switch out all existing holdings, the units to be switched out may be subject to deduction of any monthly policy charges due.
- The amounts and values above are quoted for reference only.
- . This Unit price refers to the latest available Bid price of the investment option in the investment-linked assurance scheme and is quoted for reference only.

NEXT

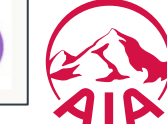

## AIA Connect : "Account > Investment Portfolio > 2 Switching Investment Option(s)"

(2) Select Investment Options to switch in

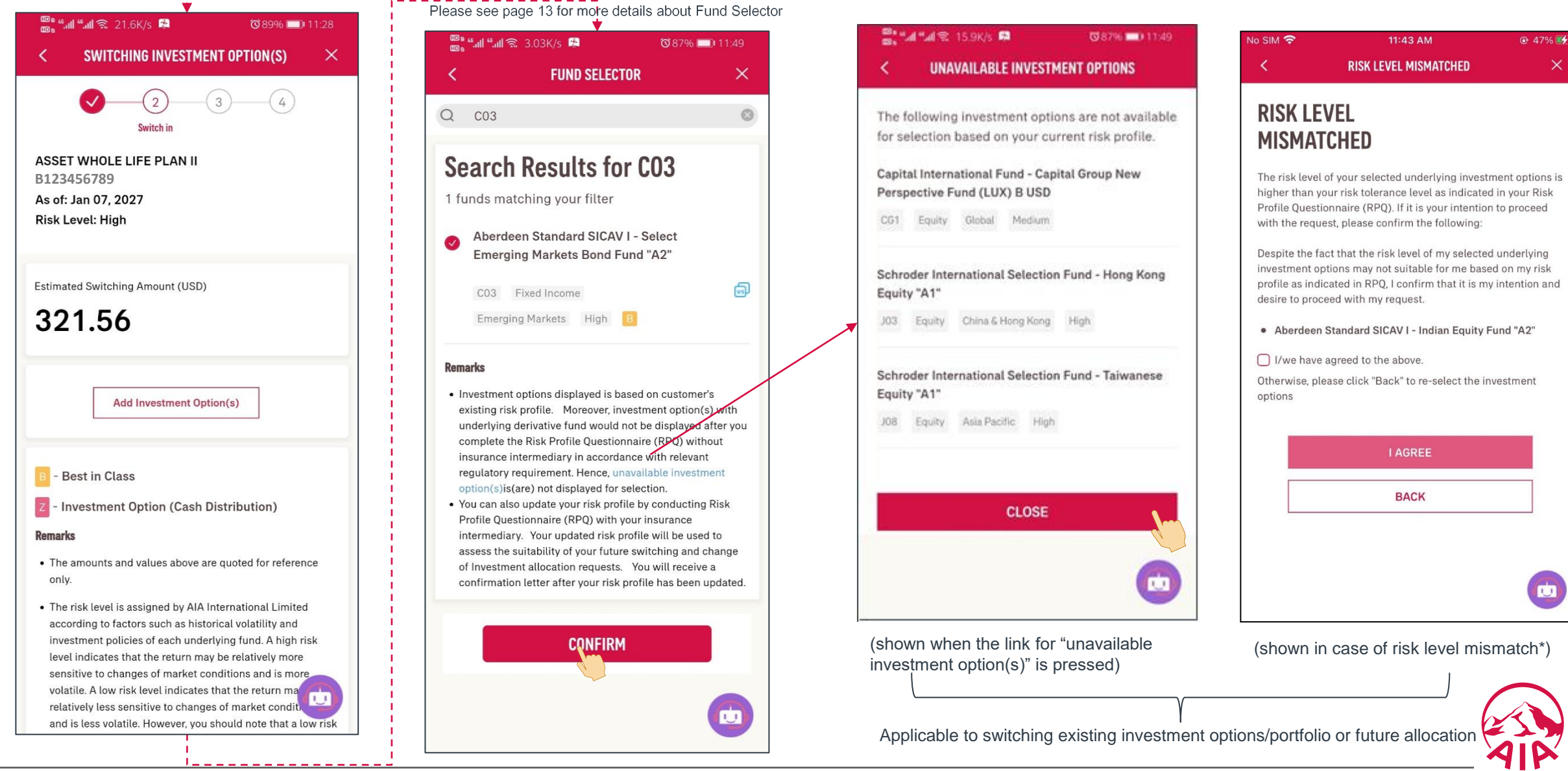

\*If there is a <u>mismatch</u> of the risk level of selected investment option(s) under the switching or change of investment allocation instruction with customer current risk profile, relevant investment option names are shown in the message box prompted for such risk mismatch. After understanding any associated risks with such selection, if the customer still desires to proceed with such switching or allocation request, customer is required to make the declaration prescribed in the request form to confirm that it is his/her informed decision.

#### AIA Connect : "Account > Investment Portfolio > 2 Switching Investment Option(s)"

(3) Review switch-out & switch-in investment 🌇 📶 🚛 🕱 22.0K/s 😫 ◎ 86% □ 11:55 X < CONFIRMATION 3 4 Confirmation **Estimated Switching Amount** USD 321.56 **Risk Level** High Switch out V02 PineBridge Global Funds - PineBridge USD 124.33 Global Bond Fund "A" 1.0000 Units A14 FIXED INCOME GLOBAL LOW PineBridge Global Funds - PineBridge USD 114.55 Europe Research Enhanced Equity 0.2389 Units Fund "L" A12 EQUITY EUROPE MEDIUM PineBridge Global Funds - PineBridge USD 82.68 Asia ex Japan Equity Fund "L" 0.1312 Units A19 EQUITY ASIA PACIFIC HIGH have Switch in U Aberdeen Standard SICAV I - Select 66. ....

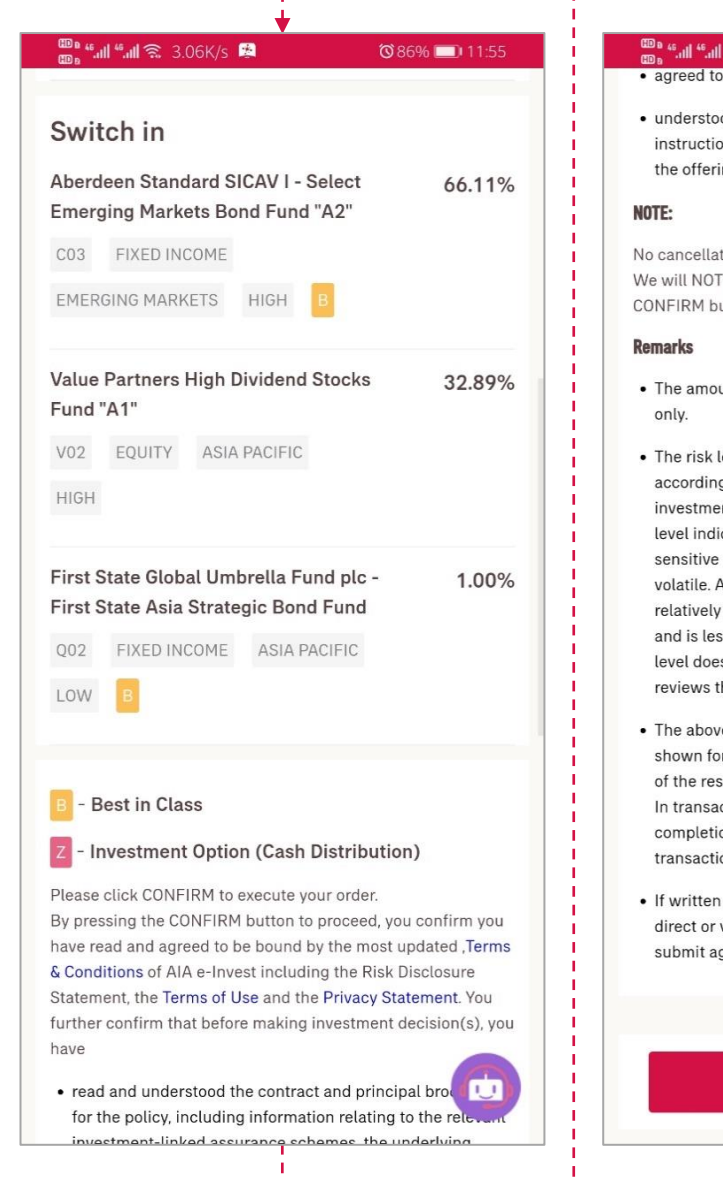

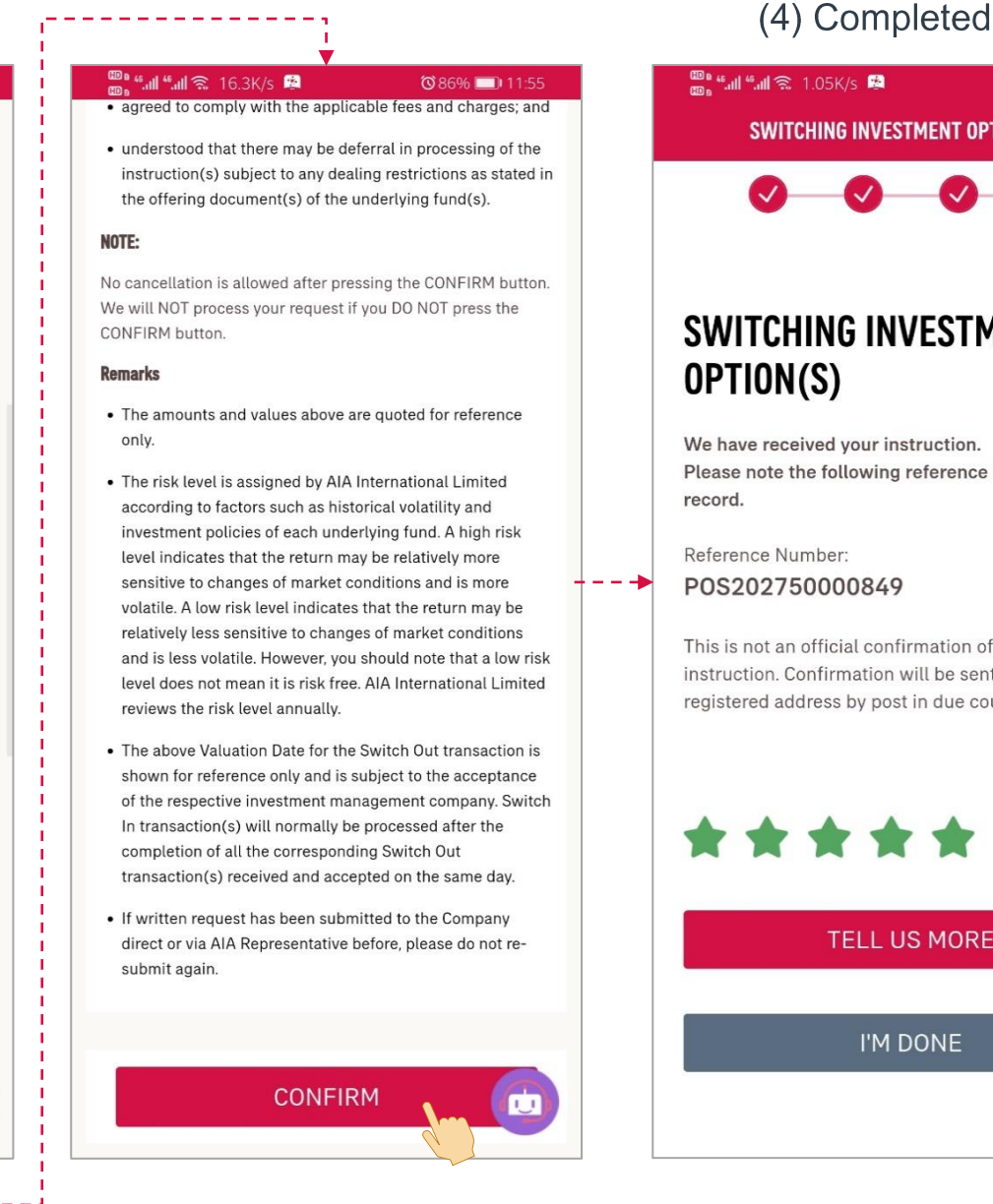

#### 🌇 📶 🚛 🕱 1.05K/s 🛸 ☎86% □ 11:55 X SWITCHING INVESTMENT OPTION(S) 4

#### SWITCHING INVESTMENT OPTION(S)

We have received your instruction. Please note the following reference number for your

Reference Number: POS202750000849

This is not an official confirmation of your instruction. Confirmation will be sent to your registered address by post in due course.

**TELL US MORE** 

#### I'M DONE

#### AIA Connect : "Account > Investment Portfolio > Fund Selector

Fund Selector — Fund Selection, Filtering, Searching, and Comparison

| < FUND SELECTOR                                              | ×   | < FUND SELECTOR $	imes$                                        | < FUND SELECTOR $	imes$                                      | < FUND SELECTOR $	imes$                                                      | < COMPAR                         | RE INVESTMENT OPTIONS $	imes$                            |  |
|--------------------------------------------------------------|-----|----------------------------------------------------------------|--------------------------------------------------------------|------------------------------------------------------------------------------|----------------------------------|----------------------------------------------------------|--|
|                                                              |     |                                                                | Filters                                                      | Q China 😵                                                                    | FUND - A                         |                                                          |  |
| Liquidity / Money Market                                     | ^   | Liquidity / Money Market                                       | ASSETS CLASS                                                 | Search Results for China                                                     | FUND - B                         | Kong Dollar Money Market Fund                            |  |
| PineBridge Hong Kong Dollar Money<br>Market Fund             |     | PineBridge Hong Kong Dollar Money<br>Market Fund               | Equity Fixed Income<br>Liquidity / Money Market Multi-Assets | 5 funds matching your filter<br>Ninety One Global Strategy Fund - All        | JPMorgan Pacific Securities Fund |                                                          |  |
| A05 Liquidity / Money Market<br>Liquidity / Money Market Low | ୍ଥି | 20%<br>15%<br>10%                                              | REGION/SECTOR                                                | USD                                                                          | Total Return                     |                                                          |  |
| Amundi Funds - Cash USD "A2 USD                              |     | 2002-07-09 2020-10-07                                          | Emerging Markets Europe Global                               | China & Hong Kong High B                                                     | 1 Month                          | Fund - A         Fund - B           0.07%         -0.36% |  |
| W04 Liquidity / Money Market                                 | ම   | Fact Sheet Annual Report                                       | RISK LEVEL                                                   | Ninety One Global Strategy Fund - All<br>China Bond Fund A Inc-3 Share Class | 3 Month                          | 0.15% 12.62%                                             |  |
| Liquidity / Money Market Low                                 |     | A05 Liquidity / Money Market                                   | Low Medium High                                              | Z11 Fixed Income                                                             | YTD                              | 1.39%         11.49%                                     |  |
| Multi-Assets - Global                                        | ~   | Liquidity / Money Market Low                                   |                                                              | China & Hong Kong High Z                                                     | 1 Year<br>3 Years                | 2.51%         24.44%           5.1%         34.77%       |  |
|                                                              |     | Class"                                                         |                                                              | JPMorgan China Income Fund (acc) -<br>USD                                    |                                  | Back                                                     |  |
| Equity - Asia Pacific (Australia)                            |     | W04 Liquidity / Money Market 🗐<br>Liquidity / Money Market Low | CANCEL APPLY FILTERS                                         | F15 Multi-Assets<br>China & Hong Kong Medium                                 |                                  |                                                          |  |

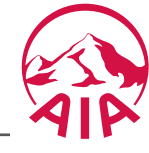

### Account > Investment Portfolio > 3 Portfolio Switching

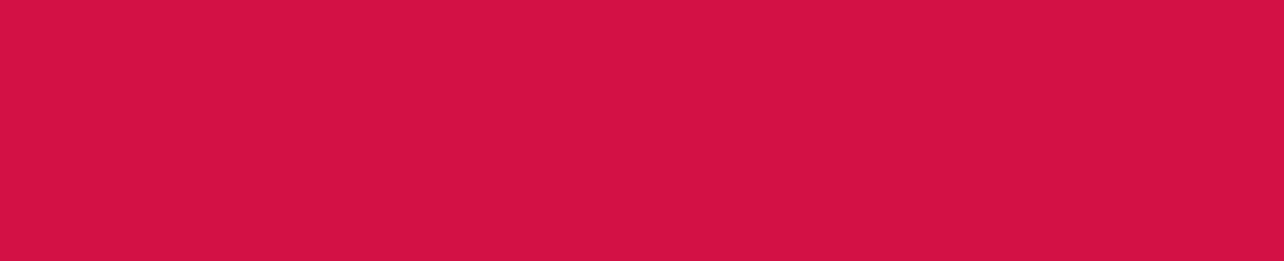

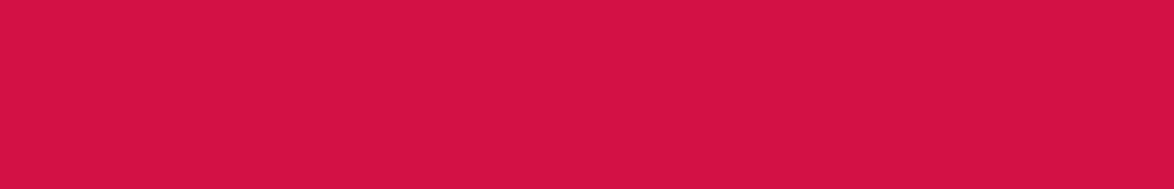

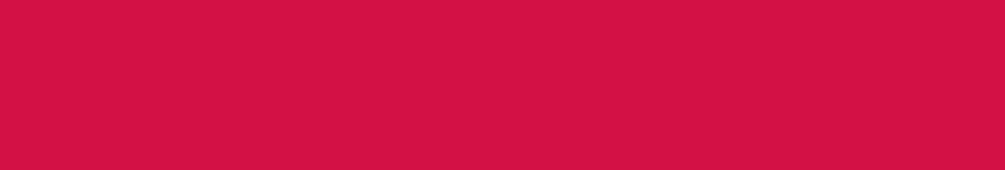

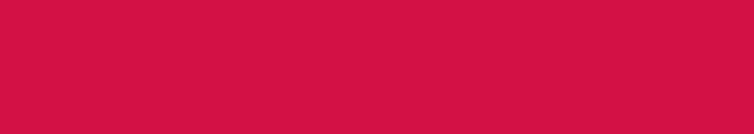

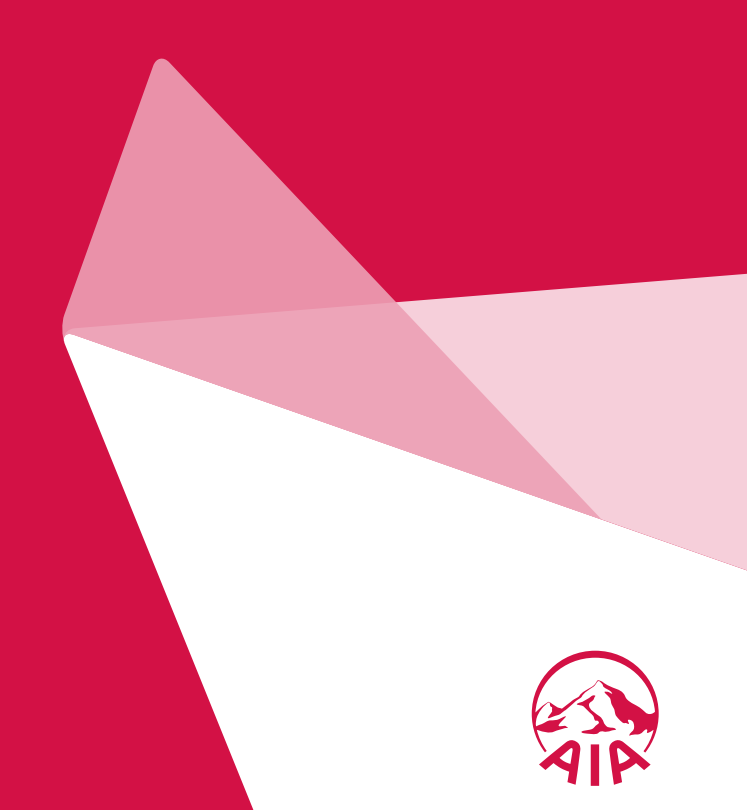

## AIA Connect : "Account > Investment Portfolio > 3 Portfolio Switching – Reference Portfolio

(1) View Reference Portfolio (Reference Portfolio is only applicable to Treasure Advantage 2, Treasure Master Plus and U-Select)

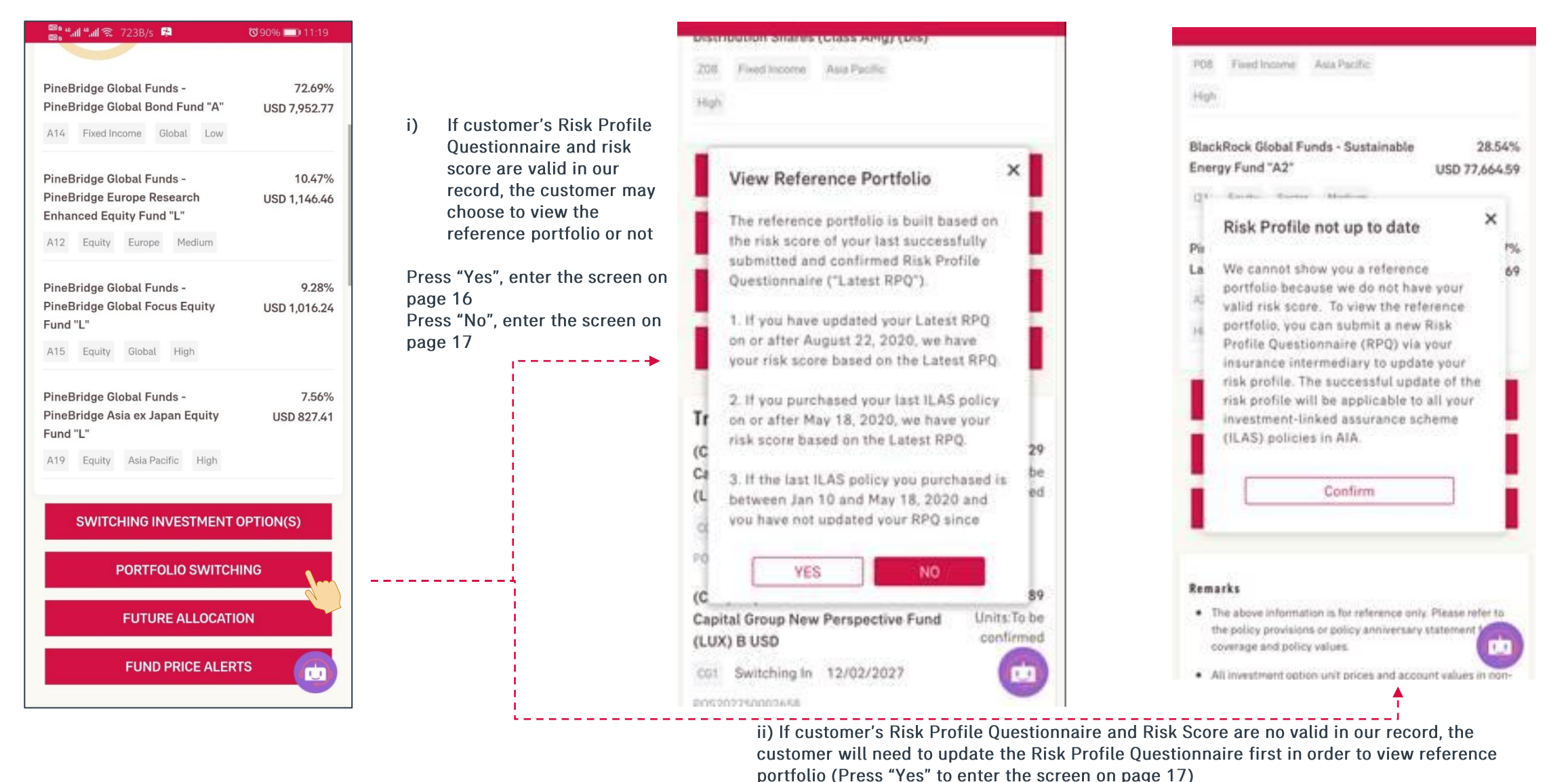

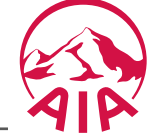

### AIA Connect : "Account > Investment Portfolio > 3 Portfolio Switching – Reference Portfolio

(1) View Reference Portfolio (Reference Portfolio is only applicable to Treasure Advantage 2, Treasure Master Plus and U-Select)

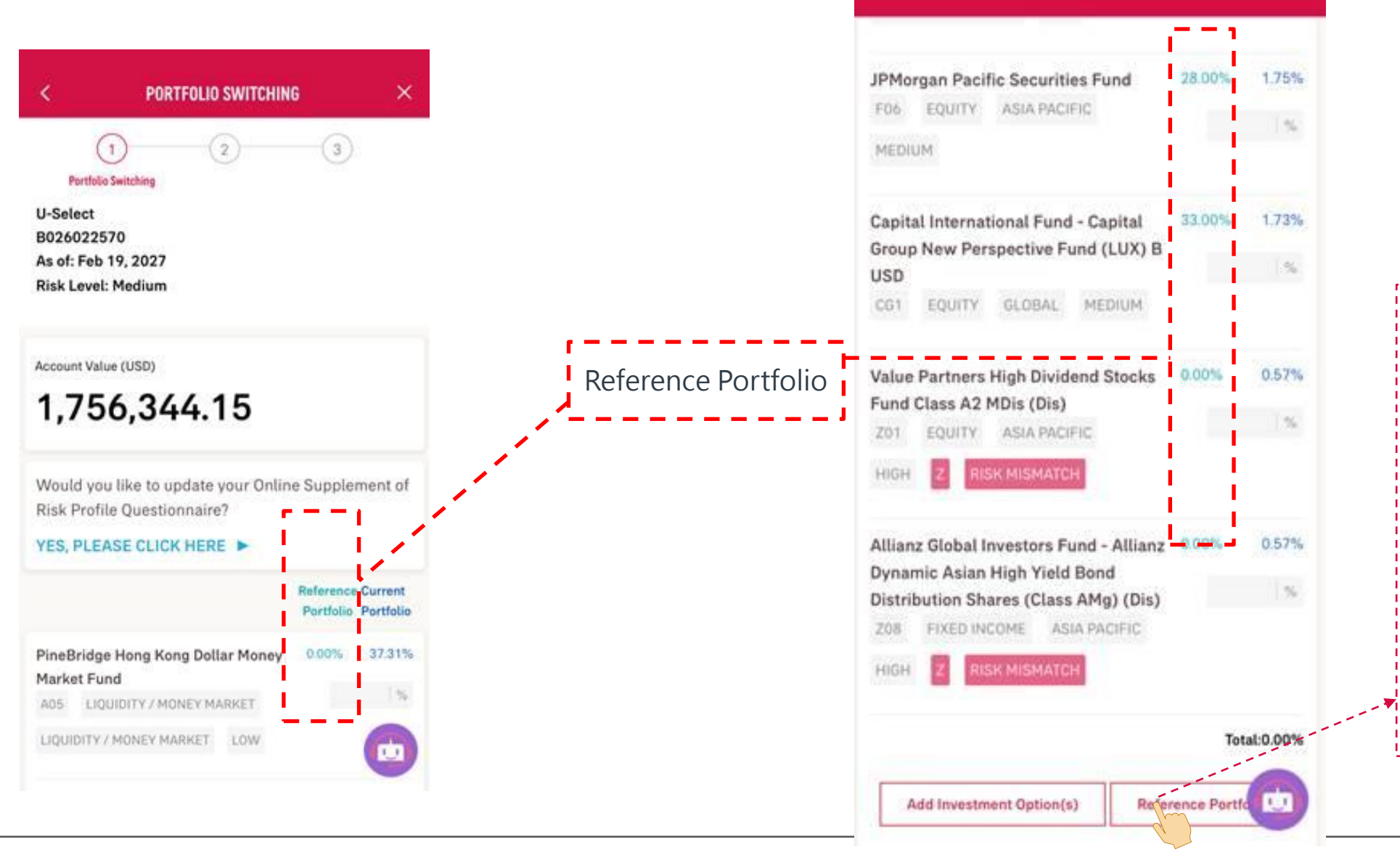

Customer may press this button directly if he/she wishes to follow the "Reference Portfolio". System will import relevant allocation percentage accordingly.

Customer may also edit the percentage based on own preference or press the "Add Investment Option(s)" button to add other investment option(s).

### AIA Connect : "Account > Investment Portfolio > 3 Portfolio Switching

(1) Select and Set Target Portfolio

| €                        | PORT                                                    | FOLIO SWITC                             | HING              |
|--------------------------|---------------------------------------------------------|-----------------------------------------|-------------------|
| our-                     | 1<br>Portfolio Switching                                | 2                                       | -3                |
| B123<br>As of:<br>Risk L | RFUL LIFE-OPTI<br>3456789<br>Nov 30, 2026<br>.evel: Low | UN 3 (YRT)                              |                   |
| Accour<br>3,7            | nt Value (USD)<br>731.38                                |                                         |                   |
|                          |                                                         |                                         | Portfolio         |
| AB FC<br>"A2"<br>B1N     | FIXED INCOME                                            | GLOBAL LOW                              | 79.09%<br>79.00 % |
| PineB<br>Globa           | ridge Global Fur<br>I Dynamic Asset                     | nds - PineBridge<br>Allocation Fund "AA | 20.91%            |
| A32                      | MULTI-ASSETS                                            | GLOBAL MEDIUM                           | 10.00             |
|                          |                                                         |                                         |                   |

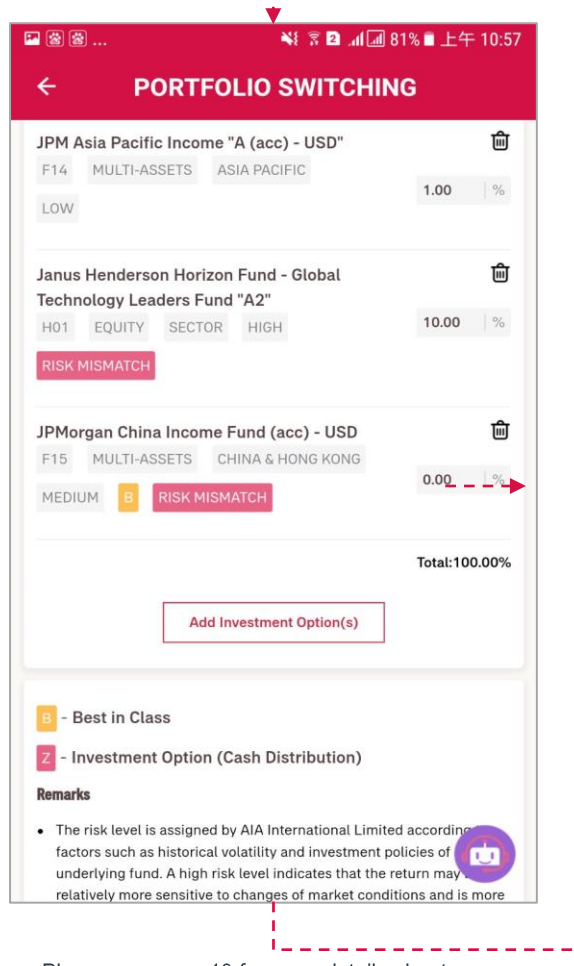

Please see page 13 for more details about Fund Selector for selecting Investment Option(s)

#### 💌 🗟 🗟 ... 💐 🛜 🛯 📶 🖾 81% 🗖 上午 10:57 4 PORTFOLIO SWITCHING

#### B - Best in Class

Z - Investment Option (Cash Distribution)

#### Remarks

- The risk level is assigned by AIA International Limited according to factors such as historical volatility and investment policies of each underlying fund. A high risk level indicates that the return may be relatively more sensitive to changes of market conditions and is more volatile. A low risk level indicates that the return may be relatively less sensitive to changes of market conditions and is less volatile. However, you should note that a low risk level does not mean it is risk free. AIA International Limited reviews the risk level annually.
- · Your submission of the Portfolio Switching instruction shall constitute your agreement to be bound by the following terms and conditions of the Portfolio Switching in addition to the Terms & Conditions of AIA E-INVEST.
- The portfolio switching instruction is the instruction designated by you. The amounts processed in the switching transactions are calculated based on the latest available prices of the investment options and the values of your existing holdings as at the date you place the instruction. The actual holdings of your portfolio after the switching transactions may be different from your instruction as the unit prices and values of the relevant investment option(s) may fall as well as rise between the submission of your instruction and the completion of the switching transactions.
- · The minimum allocation percentage of each investment option must be greater or equal to 1% and total allocation percentage must be equal to 100%.
- · If written request has been submitted to the Company direct or AIA Representative before, please do not re-submit again. 1.1

Fund Selector

#### 🍱 🗟 😸 ... ▶ 3 2 4 4 81% ■ 上午 10:57 PORTFOLIO SWITCHING

- be greater or equal to 1% and total allocation percentage must be equal to 100%.
- If written request has been submitted to the Company direct or via AIA Representative before, please do not re-submit again.

#### Fund Selector

←

• Fund Selector is a function to help you filter and view the list of investment options by categories for reference. Please note that the investment options to be displayed may not match with your current Risk Profile.

#### **Best-in-class**

- Best-in-class Funds amongst the respective selected category, which is for reference only and shall not constitute or be considered as investment advices.
- The Best-in-class Funds are rated by AIA Investment Management HK Limited for reference only, all such information (including but not limited to any advice, opinion, view and/or statistics (if any)) does not represent any views, opinions or recommendations from AIA International Limited. AIA International Limited does not assume any responsibility in connection with, arising from or ancillary to the Bestin-class Funds.
- You should not solely rely on the Best-in-class Funds to make any investment decision, whereas you should obtain all available relevant information and seek independent financial and professional advice as appropriate before making your own investment decision

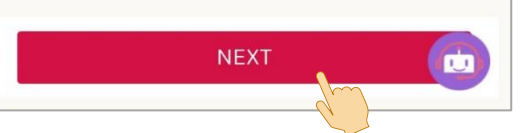

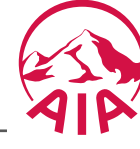

### AIA Connect : "Account > Investment Portfolio > 3 Portfolio Switching"

#### (2) Review Target Portfolio

(3) Completed

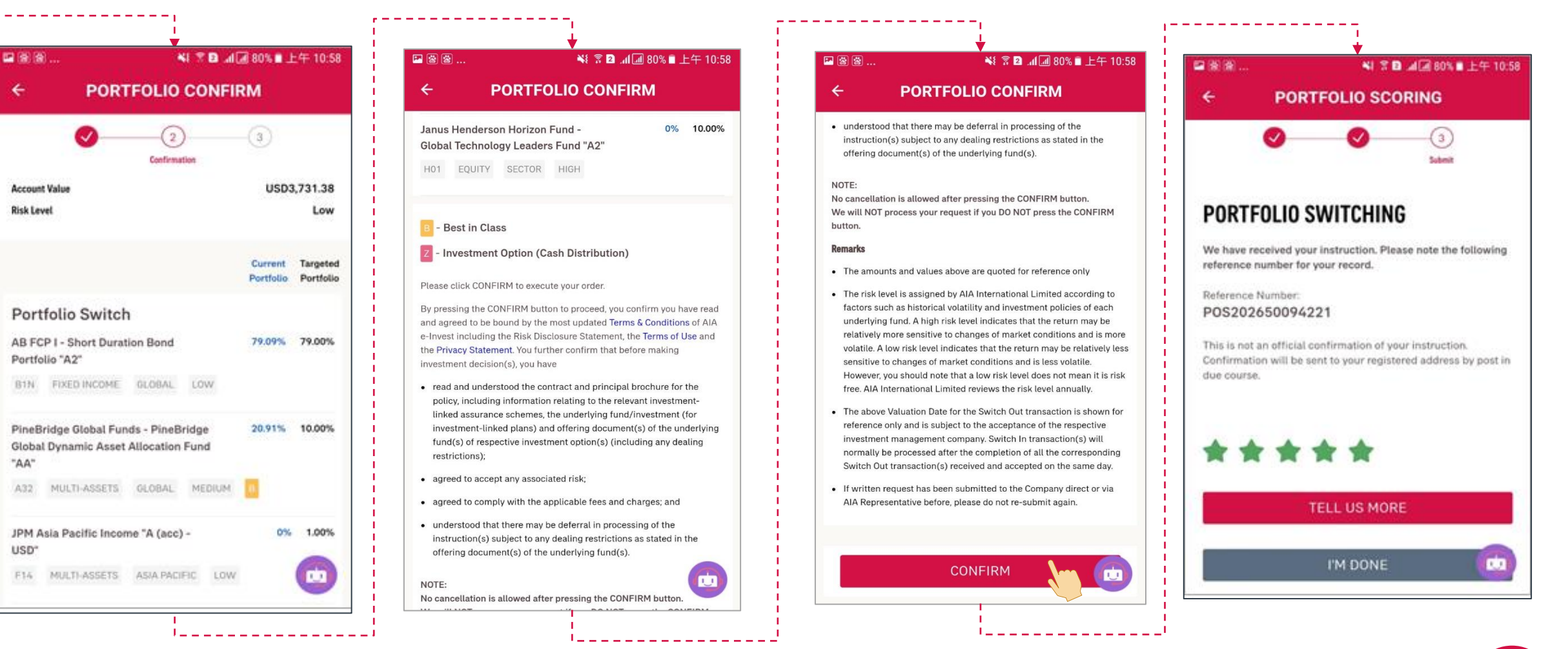

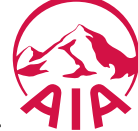

## Account > Investment Portfolio > 4 Future Allocation

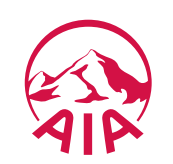

## AIA Connect : "Account > Investment Portfolio > 4 Future Allocation – Reference Portfolio

(1) View Reference Portfolio (Reference Portfolio in Future Allocation is only applicable to Treasure Advantage 2 and U-Select)

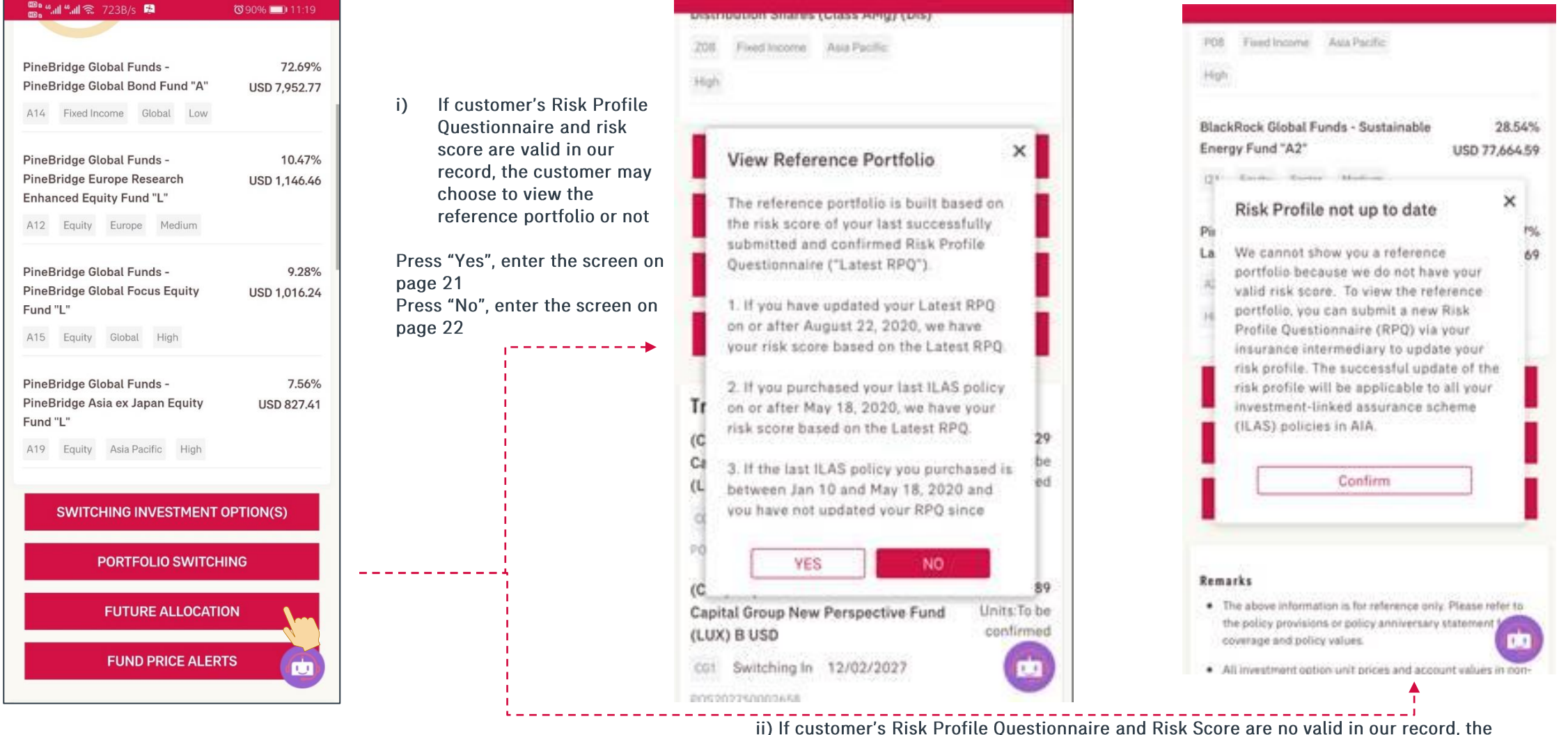

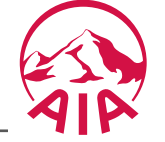

ii) If customer's Risk Profile Questionnaire and Risk Score are no valid in our record, the customer will need to update the Risk Profile Questionnaire first in order to view reference portfolio (Press "Yes" to enter the screen on page 22)

### AIA Connect : "Account > Investment Portfolio > 4 Future Allocation – Reference Portfolio

(1) View Reference Portfolio (Reference Portfolio is only applicable to Treasure Advantage 2, Treasure Master Plus and U-Select)

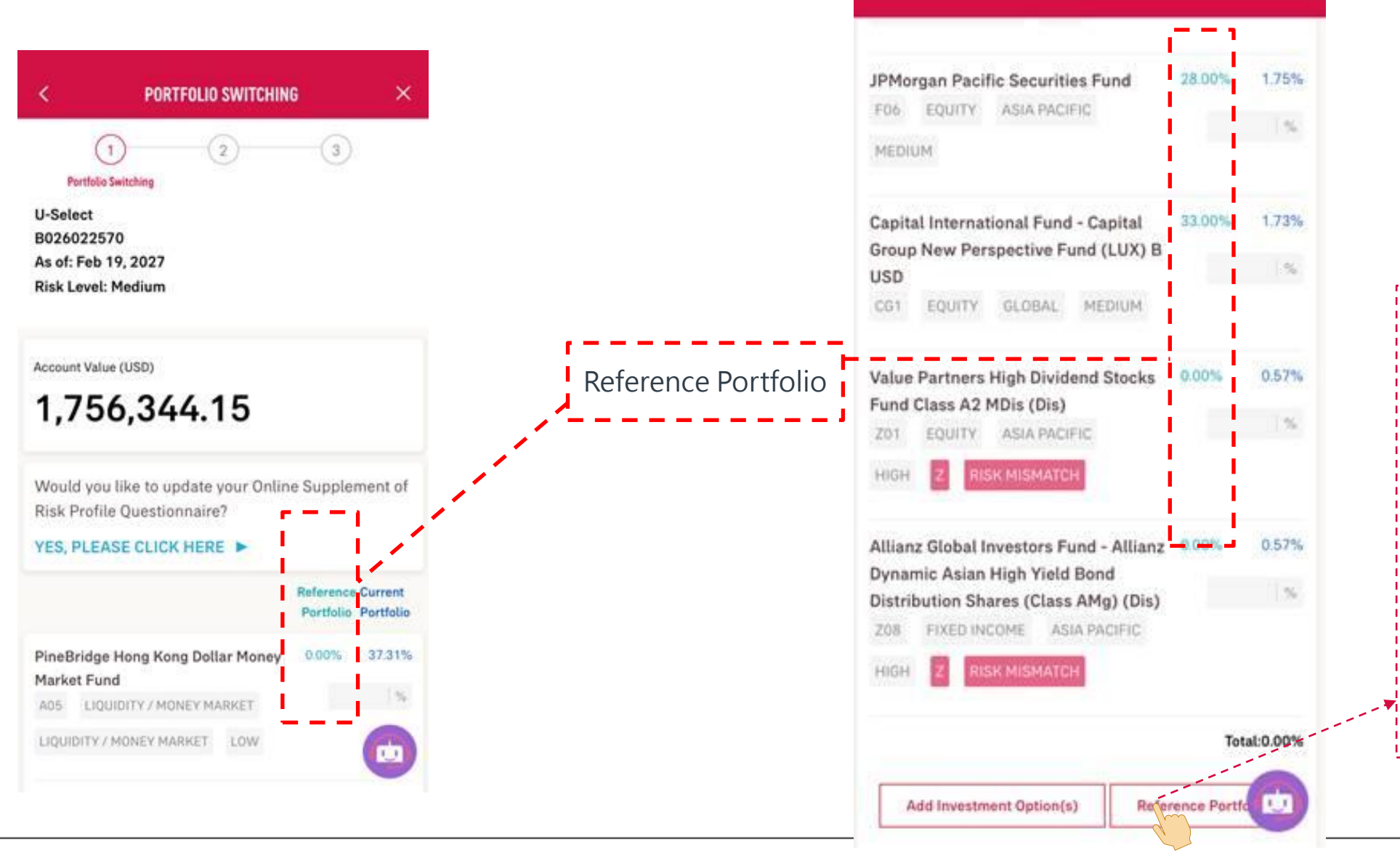

Customer may press this button directly if he/she wishes to follow the "Reference Portfolio". System will import relevant allocation percentage accordingly.

Customer may also edit the percentage based on own preference or press the "Add Investment Option(s)" button to add other investment option(s).

#### AIA Connect : "Account > Investment Portfolio > 4 Future Allocation"

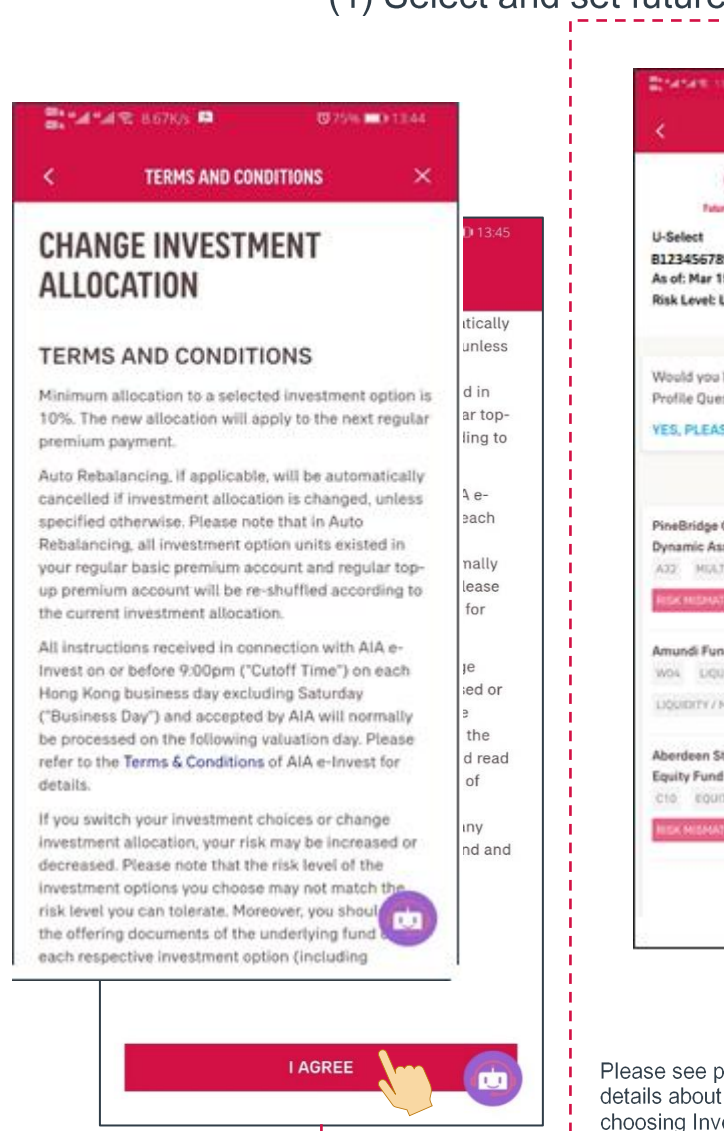

.....

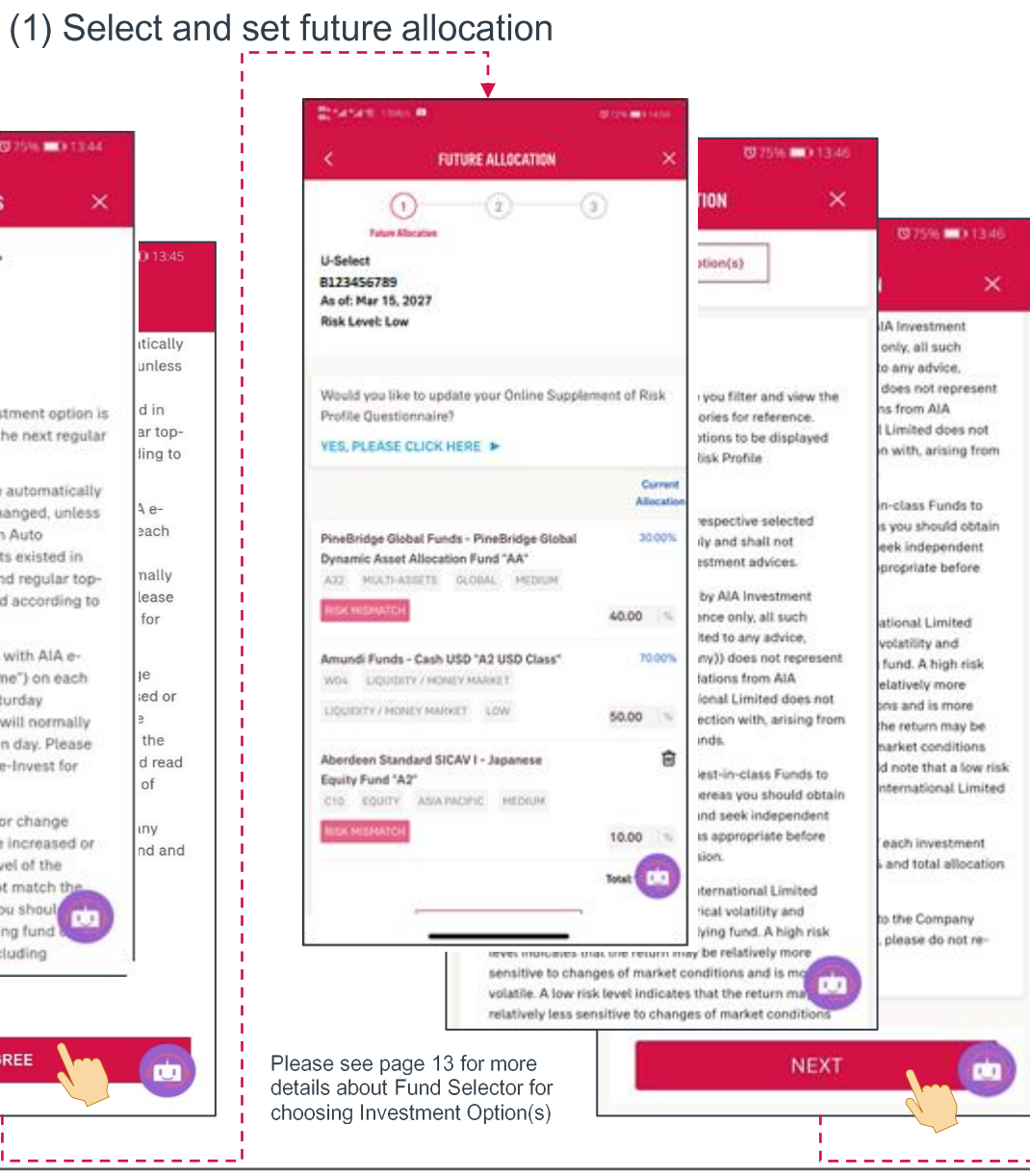

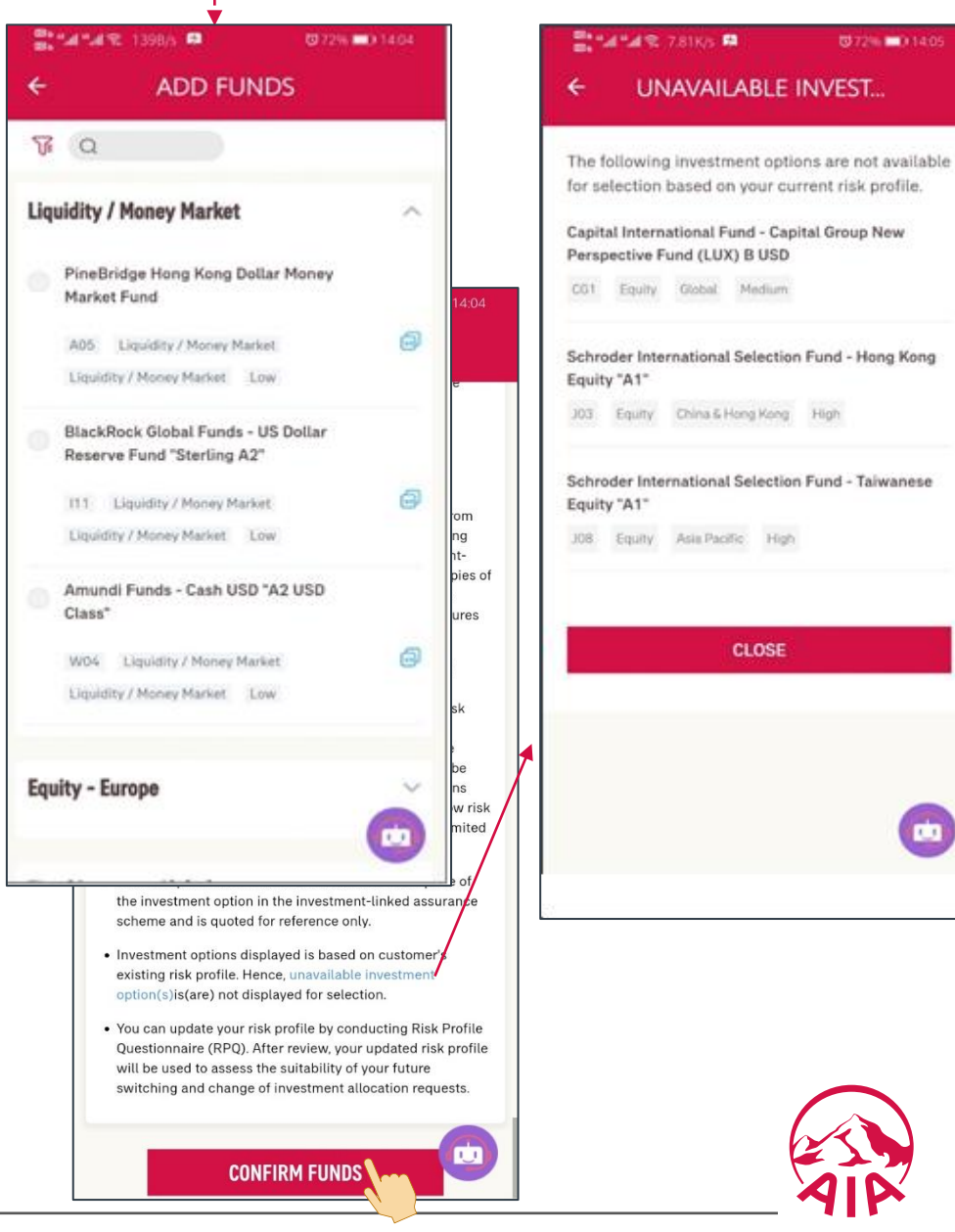

#### AIA Connect : "Account > Investment Portfolio > ④ Future Allocation"

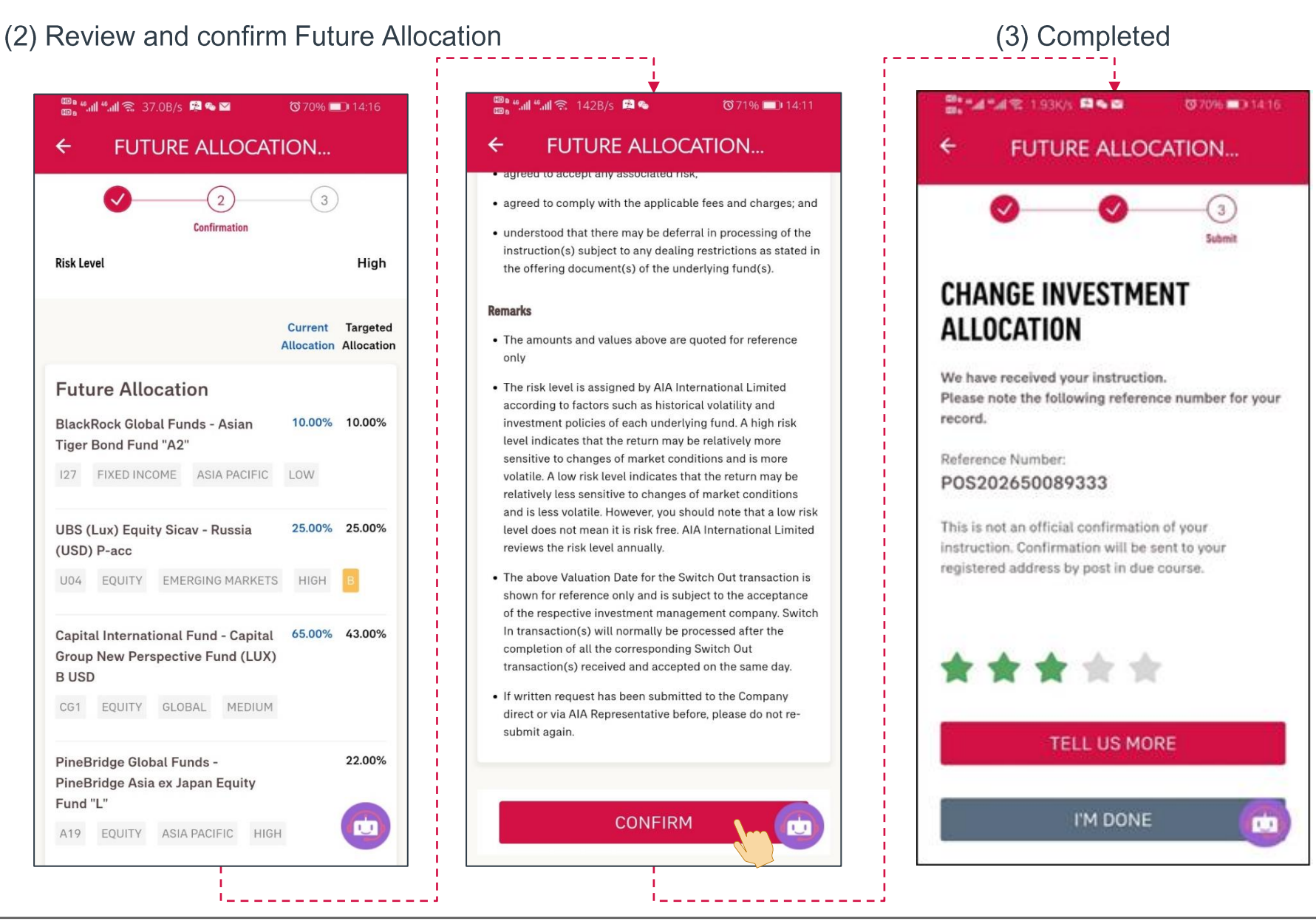

### Account > Investment Portfolio > 5 Fund Price Alerts

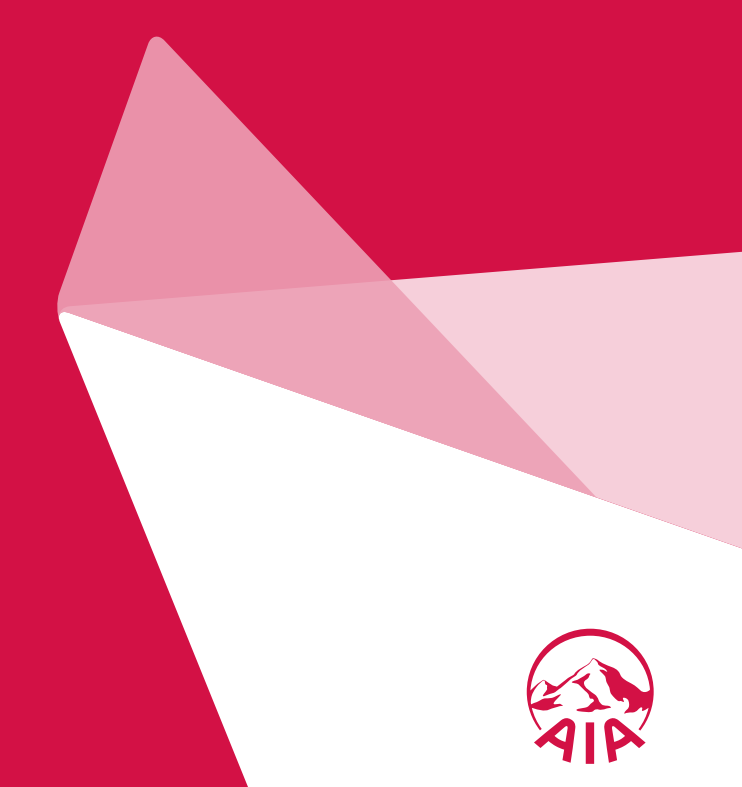

### AIA Connect : "Account > Investment Portfolio > 5 Fund Price Alerts"

Set / Delete Fund Price Alerts

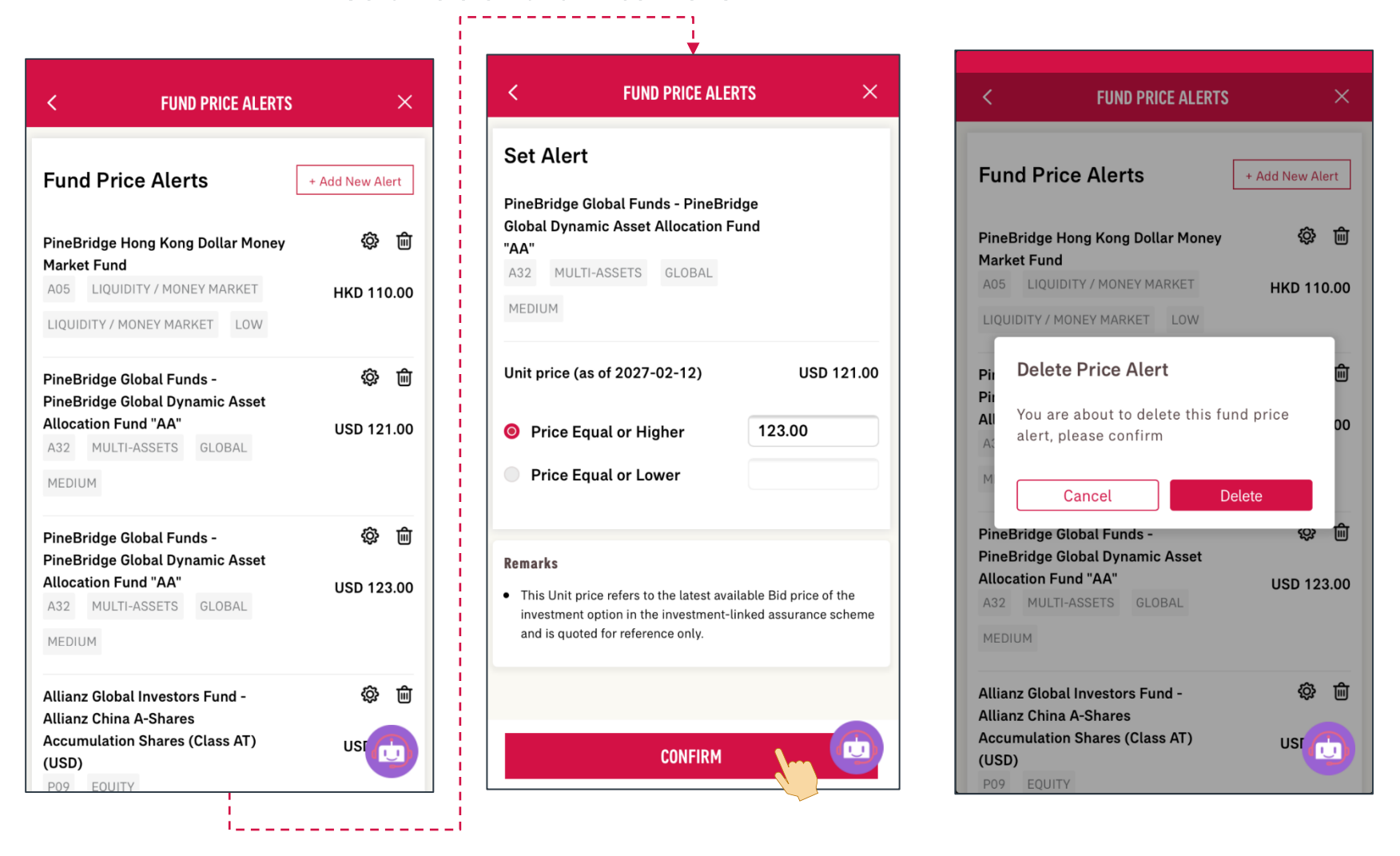

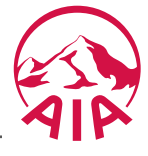

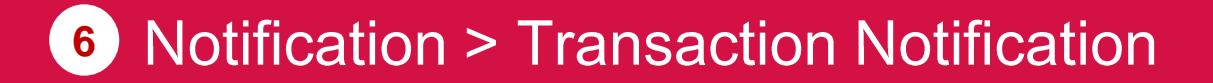

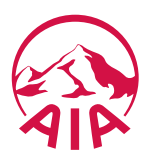

#### AIA Connect : "Account > Investment Portfolio "

After the online transaction is confirmed, the customer will receive a "notification" about the progress of the transaction.

| ■ 3 LTE 上午12:45 🛛 3                                                                                                    | 86% 💷  | HI 3 LTE                                  | 上午12:52                                    | 1 35% 🔲  |   |                                                 |                                                                                       |
|----------------------------------------------------------------------------------------------------|--------|-------------------------------------------|--------------------------------------------|----------|---|-------------------------------------------------|---------------------------------------------------------------------------------------|
|                                                                                                    | -      | ÷                                         |                                            |          |   | Notification Type                               | Message Contents                                                                      |
| Account Overview Inv. Portfolio Withdrawal eAd                                                                                             | lvice  | Policy / A<br>Policy servic               | Account Servio                             | ces      | ( | Change of Allocation (Pol #)                    | Policy No.: XXXXXXXXXX<br>Your Change of Allocation request is<br>under processing. * |
| MY PORTFOLIO SUMMARY                                                                                                    |        | Policy No. :<br>Your Chang<br>under proce | XXXXXXXXXXX<br>e of Allocation re<br>ssing | quest is | ( | Change of Allocation (Pol #)                    | Policy No.: XXXXXXXXXX<br>Your Change of Allocation request is now completed.         |
|                                                                                                    |        |                                           |                                            |          | ( | Change of Allocation (Pol #)                    | Policy No.: XXXXXXXXXX<br>Your change of allocation request is<br>now cancelled.      |
| <b>USD 148,420.25</b><br>Total Value                                                                                                    |        |                                           |                                            |          |   | Switching (Pol #)                               | Policy No.: XXXXXXXXXX<br>Your switching request is under<br>processing.*             |
| <ul> <li>55.43% Voluntary Contribution Account<br/>(00750095301)</li> <li>44.57% LEISURE YEARS RETIREMENT SA<br/>(RECONTERANCE)</li> </ul> | e.     |                                           |                                            |          |   | Switching (Pol #)                               | Policy No.: XXXXXXXXXX<br>Your switching request is now<br>completed.                 |
| (8023151305)                                                                                                    |        |                                           |                                            |          |   | Switching (Pol #)                               | Policy No.: XXXXXXXXXX<br>Your switching request is now<br>cancelled.                 |
| Home Account Health AIA Vitality V                                                                                                    | Wallet |                                           |                                            |          |   | * These notification is<br>processed instantly. | sent only if the transaction is not                                                   |

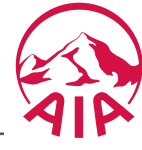

Account > Risk Profile Questionnaire

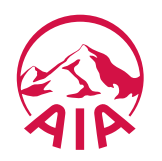

#### AIA Connect : "Account > Risk Profile Questionnaire"

The current risk level, effective & expiry dates of the latest RPQ can be enquired through the Risk Profile Questionnaire function.

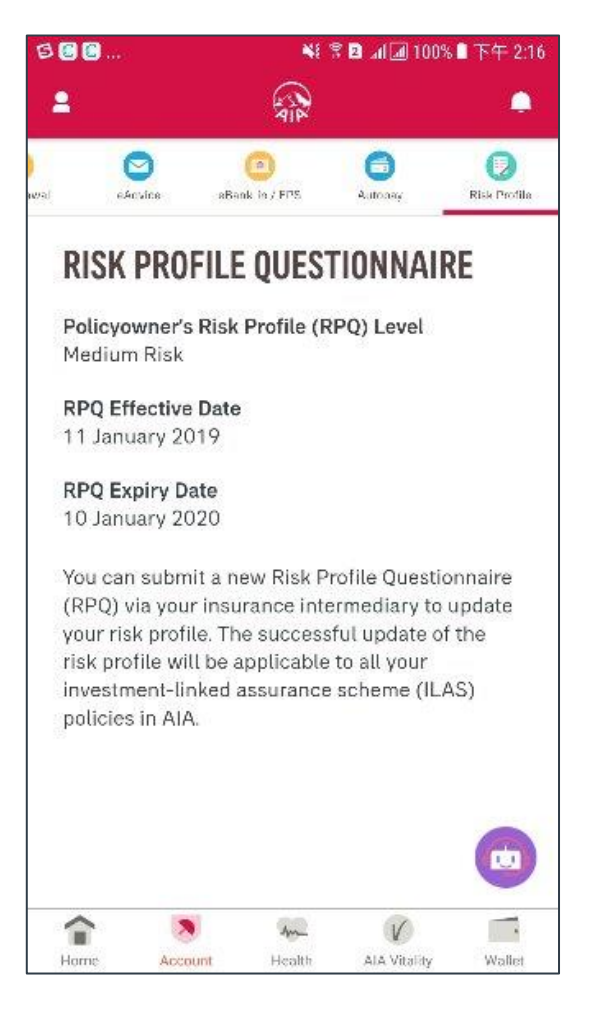

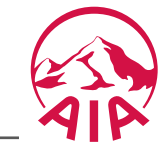